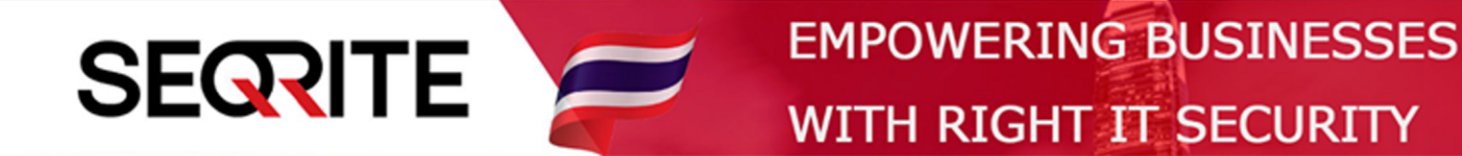

## Seqrite Endpoint Security 7.6

Administrator's Guide

วิธีการตั้งค่า SMTP Settings

SEPS SME SEPS Business SEPS Total SEPS Enterprise Suit

www.seqrite-thailand.com

## <u>วิธีการตั้งค่า SMTP Settings</u>

การตั้งค่า SMTP Server นี้ จะเป็นเมล์ที่ Server ใช้ในการส่งการแจ้งเตือน รีพอร์ต หรือรายงานต่างๆ ของ ระบบ สามารถตั้งได้ดังนี้

1. เข้าสู่หน้า Console Seqrite Endpoint Security Management

ไปที่ Admin Setting > Server > SMTP Settings

ทำการกำหนดค่าต่างๆ (ดูตามตัวอย่างด้านล่าง ค่าที่ใช้ในการตั้งค่าขึ้นอยู่กับเมล์ที่ใช้งาน)

> กด Test SMTP Settings เพื่อตรวจสอบว่าสามารถส่งเมล์ออกได้หรือไม่

| a 1                                                             |                                                                                                    | Welcome Administrator       | 🛛 🔅 Admin Settings   🕲 Support   ? Help   🗗 Logout |                                |          |         | gout |   |  |  |  |
|-----------------------------------------------------------------|----------------------------------------------------------------------------------------------------|-----------------------------|----------------------------------------------------|--------------------------------|----------|---------|------|---|--|--|--|
| Segrite<br>Endpoint Security 7.                                 | .6 Enterprise Suite                                                                                                    |                             | Home                                               | Clients                        | Settings | Reports | Ļ    |   |  |  |  |
| Admin Settings                                                  |                                                                                                    |                             |                                                    |                                |          |         |      | ? |  |  |  |
| Server Clients                                                  |                                                                                                    |                             |                                                    |                                |          |         |      |   |  |  |  |
| Change Password                                                 | SMTP Server Settings                                                                                                    |                             |                                                    |                                |          |         |      |   |  |  |  |
| Change Email Address                                            | Specify SMTP Host Details. All mails from Endpoint Security Server, for e.g. Notification mails, Report mails, will be sent to following |                             |                                                    |                                |          |         |      |   |  |  |  |
| Notification                                                    | SWIP Server for further routin                                                                                                    | g.                          |                                                    |                                |          |         |      |   |  |  |  |
| SMTP Settings 🕨                                                 | SMTP Server:                                                                                                    | SMTP.GMAIL.COM              |                                                    |                                |          |         |      |   |  |  |  |
| Manage Devices                                                  | Port:                                                                                                    | 587                         |                                                    |                                |          |         |      |   |  |  |  |
| Data Loss Prevention                                            | Notify from Email Address:                                                                                                    | wiratchai.michael@gmail.com |                                                    | (All emails se<br>Email addres | ave this |         |      |   |  |  |  |
| Redirection                                                     | ✓ Require Server authentication                                                                                                    |                             |                                                    |                                |          |         |      |   |  |  |  |
| Manage Users                                                    | User name:                                                                                                    | wiratchai.michael@gmail.com |                                                    |                                |          |         |      |   |  |  |  |
| Internet Settings                                               | Password:                                                                                                    |                             |                                                    |                                |          |         |      |   |  |  |  |
| Patch Management                                                | User Authentication Method:                                                                                                    | TLS 👻                       |                                                    |                                |          |         |      |   |  |  |  |
| General                                                         | Apply Test SMTI                                                                                                    | 2 Settings                  |                                                    |                                |          |         |      |   |  |  |  |
| GoDeep.Al Al Enabled Deep Predictive Malware Hunting Technology |                                                                                                    |                             |                                                    |                                |          |         |      |   |  |  |  |

## ใส่ที่อยู่ผู้รับ > Send mail > OK > Apply

| Sogrito              | Welcome Administrator               | 🔅 Admin Settings     | 🛛 💪 Support | ? Help            | 🗗 Logout    |
|----------------------|-------------------------------------|----------------------|-------------|-------------------|-------------|
| Endpoint Security 7  | 7.6 Enterprise Suite                |                      |             |                   |             |
| Admin Settings       | Test Mail                           |                      | x           |                   | 2           |
| Server Clients       | То:                                 |                      |             |                   |             |
|                      | wiratchai@nextechdist.com           |                      |             |                   |             |
| Change Password      | Subject:                            |                      |             |                   |             |
| Change Email Address | Test mail for SMTP Settil Test Mail |                      |             | s, will be sent t | o following |
| Notification         | Body: Mail send successfully.       |                      |             |                   |             |
| SMTP Settings        | This is an e-mail messa V OK        | ·ver 🔺               |             |                   |             |
| Manage Devices       |                                     |                      |             |                   |             |
| Data Loss Prevention |                                     | -                    |             | S server will ha  | ave this    |
| Redirection          | Send Mail Cancel                    |                      |             |                   |             |
| Manage Users         |                                     |                      |             |                   |             |
| Internet Settings    |                                     |                      |             |                   |             |
| Patch Management     | User Authentication Method: TLS     |                      |             |                   |             |
| General              |                                     |                      |             |                   |             |
|                      | Apply Test SMTP Settings            |                      |             |                   |             |
|                      |                                     |                      |             |                   |             |
| $\sim$               | Al Enabled Deep Pro                 | edictive Malware Hun | ung lechno  | logy              | KNOW        |